## Zoomアカウント作成方法

\*視聴のみの場合は、この作業は必要ありません。ブレイクアウトルーム(グループワーク)を 行う場合は必要になりますので、必要な方はアカウント作成をお願いします。

- 1. Zoomのホームページサイトにアクセスする (https://zoom.us/)
- 2. メールアドレスを入力し、「サインアップは無料です。」と書かれたボタンをクリックする。

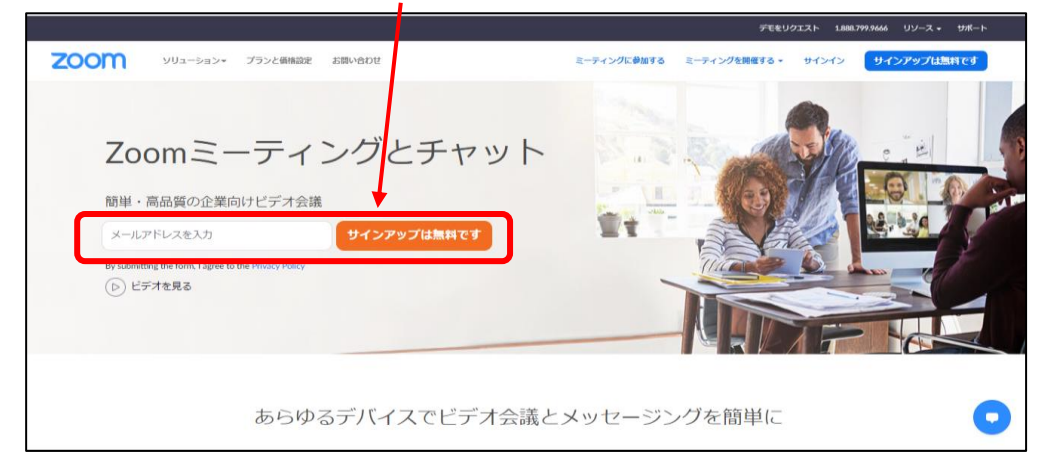

3. 入力したメールアドレス宛に、メールが送信されるので、メールを確認して開く。

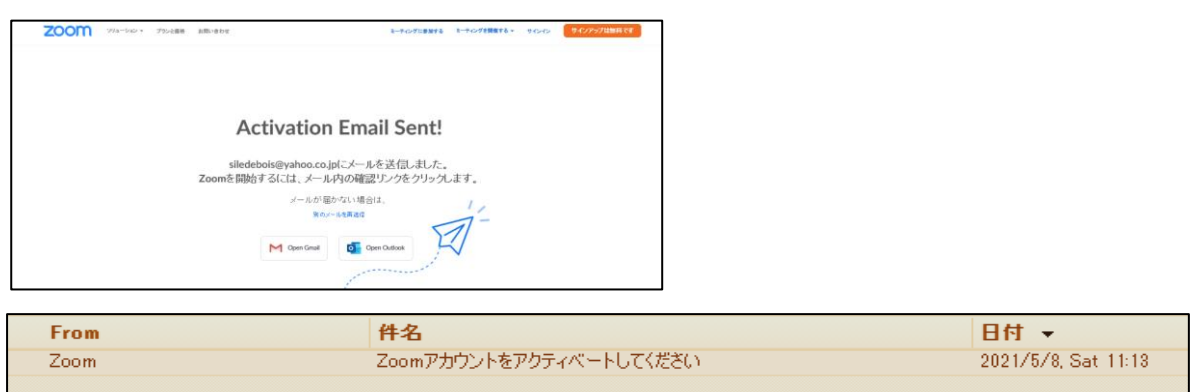

4. 開いたメールの内容の「アカウントをアクティベート」をクリックする。

|                                                                                                    | 27                                                                                  | サイズ 小 中 医 詳細を表                  |               |
|----------------------------------------------------------------------------------------------------|-------------------------------------------------------------------------------------|---------------------------------|---------------|
| zoom                                                                                                    | <b>*</b> <><>                                                                       |                                 |               |
| ○○○○@()().(<br>様、Zoomへ                                                                                                    | )().()()()のお客<br>につこそ!                                                              |                                 | アカウントをアクティペート |
| アカウントをアウティベートするには、以下で<br>レスを確認してください。一歳アウティベー <br>ャットへのフルアウセスができ                                                                                                    | ボタンをクリック して、メ ールアド<br>- されると、Zoomミーティングとチ<br>るようになります。                              |                                 |               |
| アカウントをアクラ                                                                                                    |                                                                                     |                                 |               |
| 850/HBBUT(1826/F126/HB757/EB0HD7878(1947/HB96/A005968Aanna aa/well<br>coder (1826/H56/HBBAT/celer) 9458/1922/PBV702/HB6AAB(1941AAB(2001 i e aleka)<br>02/HT02HH66003.5F36H9BUL-real/F60AB-wellke80a,5MB(4AH201 i e aleka) | rs in 7<br>19 AEZZAUROD Wast (PAA 10 za RgPUr SpPA Haven x1<br>ATP_A Grome e ling s | IKCeSQy0YISb_sI AxI \$TpN2LzROn |               |
|                                                                                                    |                                                                                     |                                 |               |
|                                                                                                    | 質問はありませんか?                                                                          |                                 |               |
|                                                                                                    | 2008467829-57982>                                                                   |                                 |               |
|                                                                                                    | 000                                                                                 |                                 |               |
|                                                                                                    | © 2021 Zaam - All Rights Reserved                                                   |                                 |               |

5. 誕生日を入力し、「続ける」ボタンをクリックする

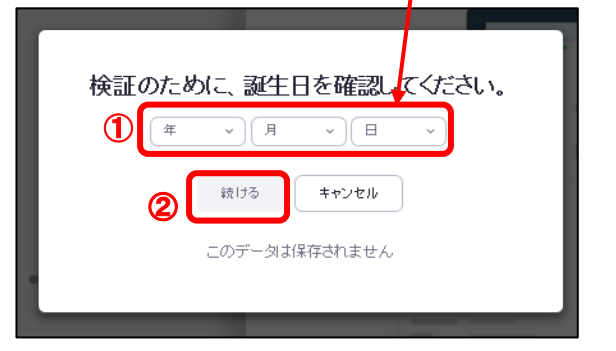

6. メールアドレスを入力して、「確認」ボタンをクリックする。

| ようこそ!下記のメールを確認して開始してください。<br>①<br>他のメールを使用                          |
|---------------------------------------------------------------------|
| ②<br>確認<br>キャンセル<br>サインアップすることで、プライパシー方針およびサービス規約にに同意したことに<br>なります。 |
| ZoomlareCAPTCHAで保護されています。また、 <b>ブライパ</b><br>シーポリシーとサービス利用規約が適用されます。 |

 名前とパスワードを入力して、「私はロボットではありません」にチェックを入れ 「続ける」ボタンをクリックする。

| ソリューション - ブランと価格 お問い合わせ                                                                                     | ミーティングに参加する ミーティングを開催する → サインイン サイ                  |
|----------------------------------------------------------------------------------------------------|-----------------------------------------------------|
| Zoomへようこそ<br>Hello! To get started with Zoom we need a few<br>details from you to create your free account. | 3<br>下のお名前を入力してください<br>姓                            |
|                                                                                                    | 名字を入力してください<br>パスワード<br>このフィールドは必須です。<br>パスワードを確認する |
|                                                                                                    |                                                     |

- ※ パスワードは次の要件を満たす必要があります。
  - ・文字は8文字以上
  - ・1つ以上の文字(a, b, c...)
  - ・1つ以上の数字(1,2,3...)
  - ・大文字と小文字の両方を含む

- 「仲間を増やしましょう」と表示されますが、「私はロボットではありません」にチェック
  を入れ「手順をスキップ」ボタンをクリックする。
  - \*「私はロボットではありません」にチェックを入れると、いくつかのクイズ形式のものが表示 されることがあります。その場合はすべてに回答し「確認」ボタンをクリックする。

| プランと価格 | お問い合わせ                                                |                                        |                                                                    | ミーティングをスケジュールする                             | ミーティ |
|--------|-------------------------------------------------------|----------------------------------------|--------------------------------------------------------------------|---------------------------------------------|------|
|        | <b>仲間を増やしま</b><br>仲間を招待して無料のZoor<br>しましょう<br>なぜ招待するので | <b>ましよう。</b><br>mアカウントを作成<br>)!<br>すか? | メールアドレス<br>hame@domain.com<br>メールアドレス<br>name@domain.com           |                                             |      |
|        |                                                       | <b>9</b> 0                             | xールメージス<br>name@domain.com<br>別のメールを追加<br>① ① 気はロボットで<br>ません<br>記符 | tあり<br>mCAPTOHA<br>フライバシー・利用期的<br>手順をスキップする | 2    |

9. 下記の画面が表示されると、作成完了です。

\*登録内容を確認したい場合は、「マイアカウントへ」をクリックして確認してください。 すぐにZoomを使用ない場合は、サイトを終了してください。

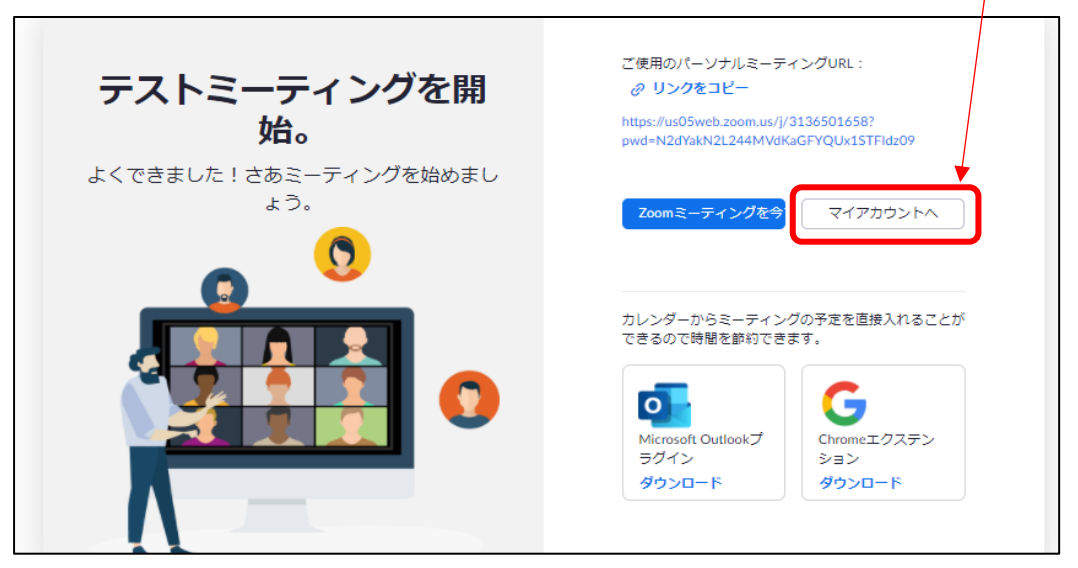